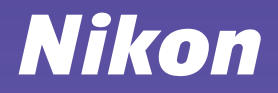

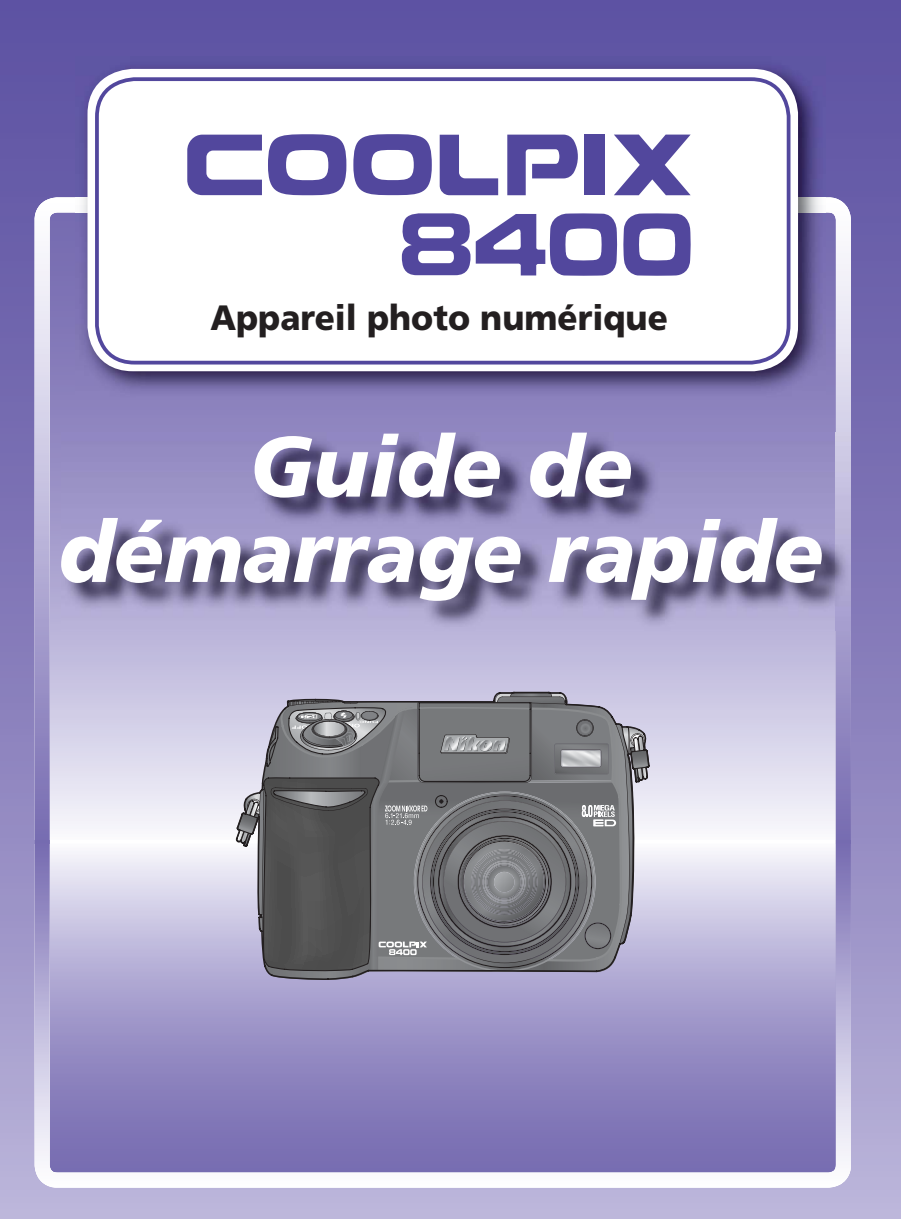

### Vérifiez le contenu du kit

рр. 2–14

p. 1

#### Prise de vue

| Étape 1 | Rechargez l'accumulateurp. 2                   |
|---------|------------------------------------------------|
| Étape 2 | Fixez la courroie de l'appareil photo p. 3     |
| Étape B | Insérez l'accumulateur p. 4                    |
| Étape 4 | Insérez une carte mémoire p. 5                 |
| Étepe 5 | Mettez l'appareil photo sous tension p. 6      |
| Étepe 6 | Choisissez une langue et réglez l'horloge p. 7 |
| Étape 7 | Formatez la carte mémoirep. 9                  |
| Étape 8 | Photographiez p. 10                            |
| Étape 9 | Visualisez les imagesp. 14                     |

pp. 15–33

## Installation de PictureProject et transfert des images

| Etepe 1 Install | ez PictureProjectp. 15 |
|-----------------|------------------------|
|                 | Windows p. 15          |
|                 | Magintash n 21         |
|                 | macintosi1             |
| Étape 2 Transf  | érez les images p. 26  |

Vérifiez que vous disposez de tous les éléments suivants.

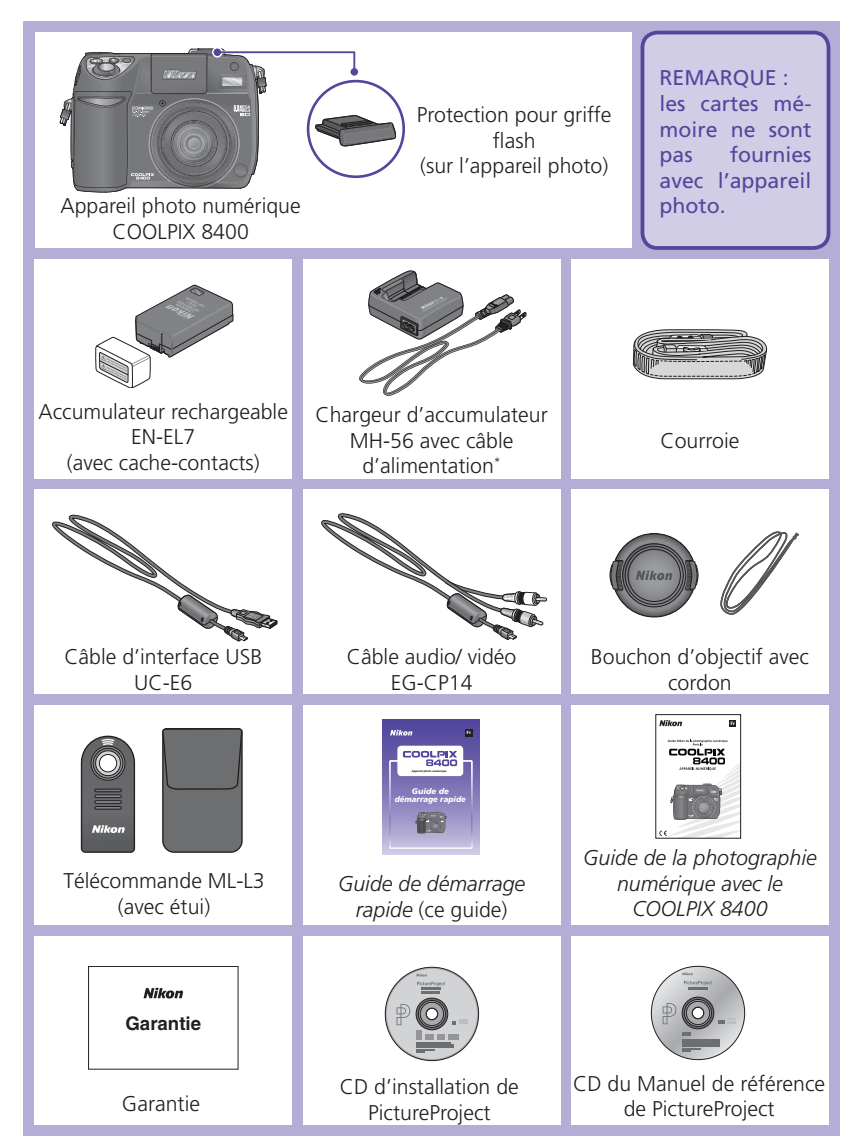

\* La forme du câble varie en fonction du pays d'utilisation.

## Prise de vue

## Étape 1 Rechargez l'accumulateur

#### Branchez le câble d'alimentation

Branchez le câble d'alimentation dans le chargeur d'accumulateur fourni MH-56 (1) et insérez la fiche secteur murale dans une prise de courant (2). Le voyant CHARGE s'allume pour indiquer que le chargeur est en cours de fonctionnement (3).

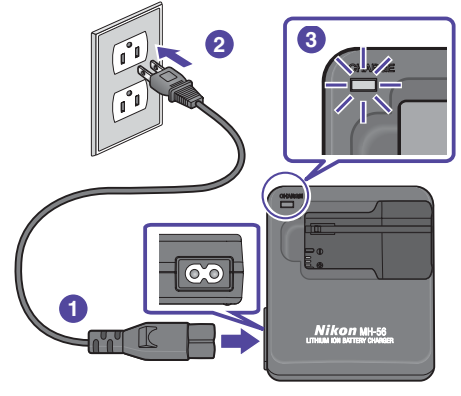

#### Insérez l'accumulateur

Retirez le cache-contacts et faites glisser le EN-EL7 dans le MH-56 en insérant les contacts en premier.

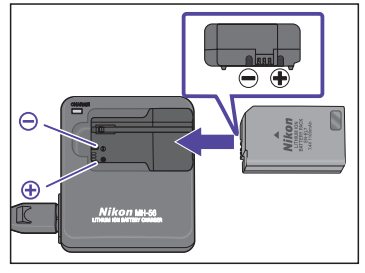

Le voyant CHARGE clignote.

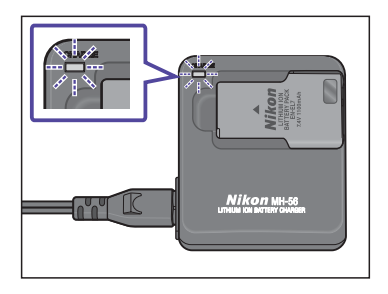

2

# **3** Recharge de l'accumulateur

Le chargement est terminé lorsque le voyant CHARGE cesse de clignoter mais reste allumé.

Un accumulateur entièrement déchargé se recharge en deux heures et demie environ.

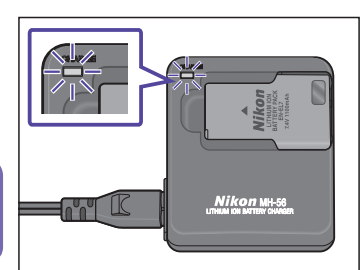

## Étape 2 Fixez la courroie de l'appareil photo

Fixez bien la courroie en la faisant passer par les deux œillets situés sur le boîtier comme illustré ci-dessous.

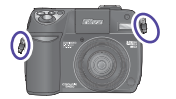

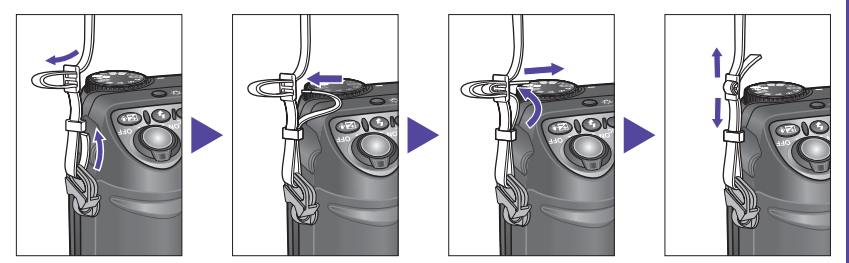

#### Le bouchon d'objectif

Lorsque vous placez ou retirez le bouchon d'objectif, appuyez sur les deux languettes situées à chaque extrémité afin de le débloquer (①). Pour éviter de le perdre, utilisez le cordon fourni que vous fixerez à l'appareil photo comme indiqué dans le schéma (②).

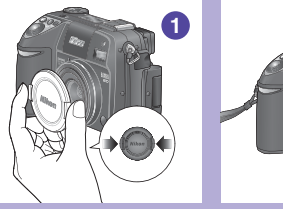

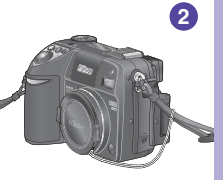

## Étape 3 Insérez l'accumulateur

#### Ouvrez le volet du logement pour accumulateur

Après avoir vérifié que l'appareil photo est hors tension, faites glisser le loquet (IIIII) sur C (1) pour ouvrir le volet du logement pour accumulateur (2).

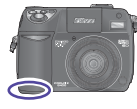

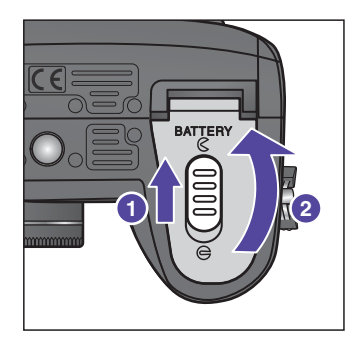

#### Insérez l'accumulateur

Insérez un accumulateur EN-EL7 entièrement chargé comme indiqué sur l'étiquette située à l'intérieur du volet du logement pour accumulateur, en orientant correctement les contacts positif (+) et négatif (-).

L'insertion l'accumulateur l'accu à l'envers risque d'endommager votre appareil photo. Veillez à le positionner correctement.

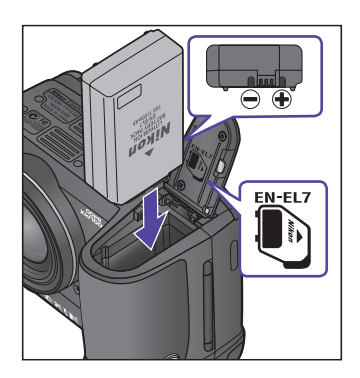

# **3** Fermez le volet du logement pour accumulateur

Fermez le volet (0) et positionnez le loquet (0) sur 0 (0) en le faisant glisser. Vérifiez que le volet du logement pour accumulateur est verrouillé correctement.

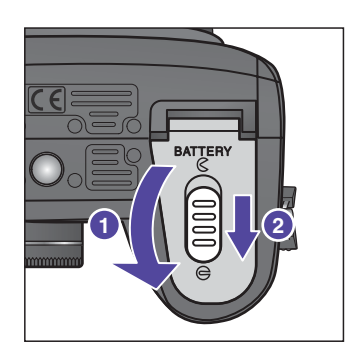

#### Prise de vue

### Étape 4 Insérez une carte mémoire

## **1** Ouvrez le volet du logement pour carte mémoire

Ouvrez le volet du logement pour carte mémoire (1). Une notice jaune, placée dans le logement pour carte mémoire avant l'expédition, indique comment insérer la carte mémoire. Retirez cette notice et lisez les instructions (2).

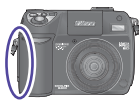

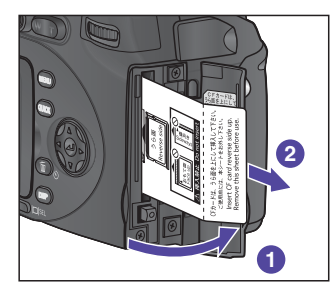

#### Insérez une carte mémoire

Vérifiez que le bouton d'éjection est enfoncé (1) puis insérez une carte mémoire comme indiqué sur l'étiquette située à l'intérieur du volet du logement pour carte mémoire (2).

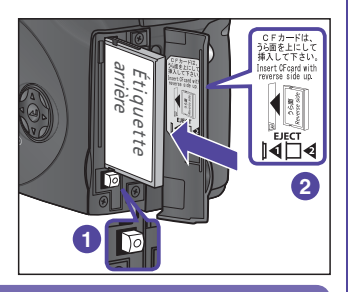

Insérez en premier les contacts de la carte mémoire. Si vous insérez la carte mémoire à l'envers ou devant derrière, vous risquez d'endommager l'appareil photo ou la carte. Assurez-vous que la carte est orientée correctement.

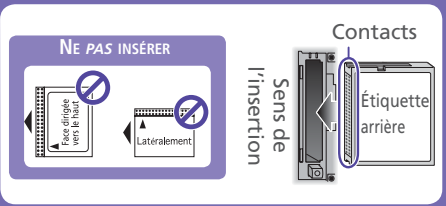

## **3** Fermez le volet du logement pour carte mémoire

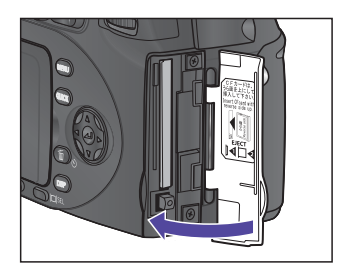

## Étape 5 Mettez l'appareil photo sous tension

#### Ouvrez le moniteur

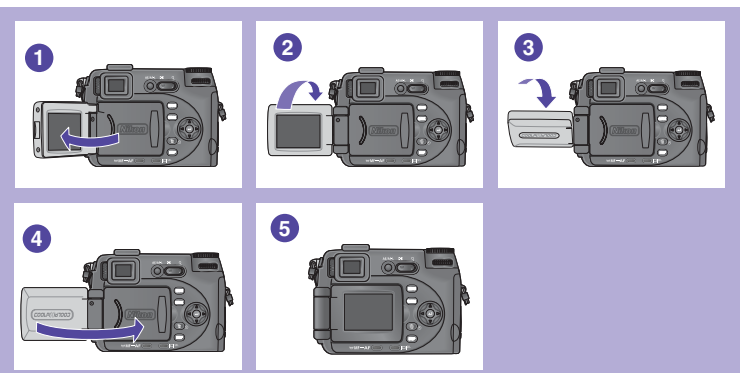

2 Retirez le bouchon d'objectif et positionnez le sélecteur de mode sur 
 (mode auto)

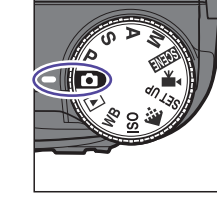

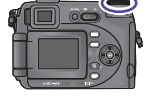

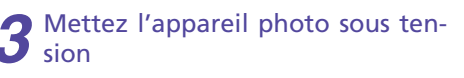

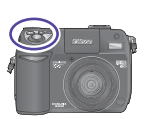

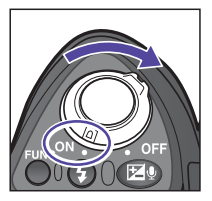

#### **Extinction** auto

Si aucune opération n'est effectuée pendant 1 minute environ (réglage par défaut), l'appareil photo passe en mode veille et le moniteur/viseur s'éteint automatiquement afin d'économiser l'accumulateur. Pour réactiver le moniteur/viseur, appuyez sur la commande cor, curs ou cor, positionnez le sélecteur de mode sur un autre réglage ou appuyez à mi-course sur le déclencheur.

## Étape 6 Choisissez une langue et réglez l'horloge

A la première mise sous tension de l'appareil photo, une boîte de dialogue permettant de sélectionner la langue apparaît sur le moniteur. Suivez les étapes ci-dessous afin de choisir la langue de votre choix et de régler la date et l'heure.

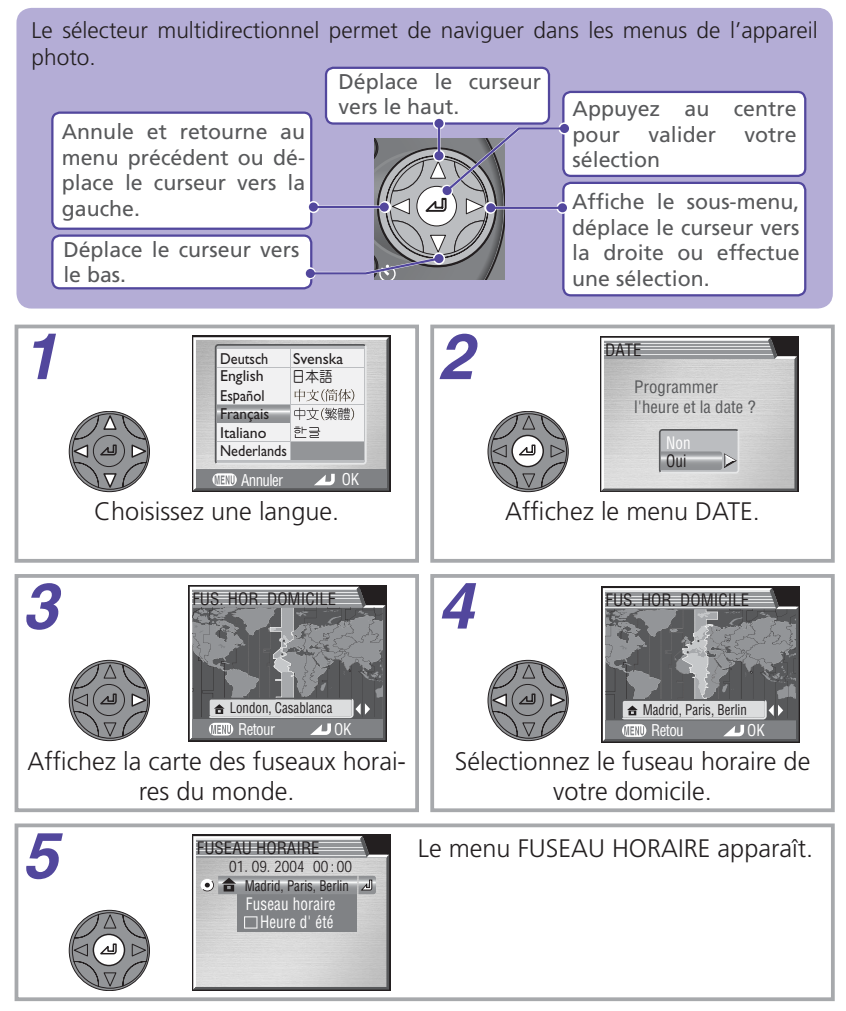

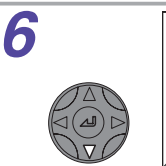

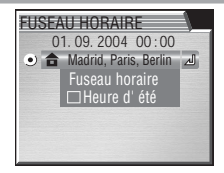

Pour activer ou désactiver l'heure d'été, appuyez en bas du sélecteur multidirectionnel pour mettre en surbrillance **Heure d'été** puis appuyez au centre du même sélecteur. Lorsque **Heure d'été** est coché, l'heure sera automa-

tiquement avancée d'une heure. Avant de passer à l'étape 7, appuyez en haut du sélecteur multidirectionnel pour mettre en surbrillance le fuseau horaire actuel.

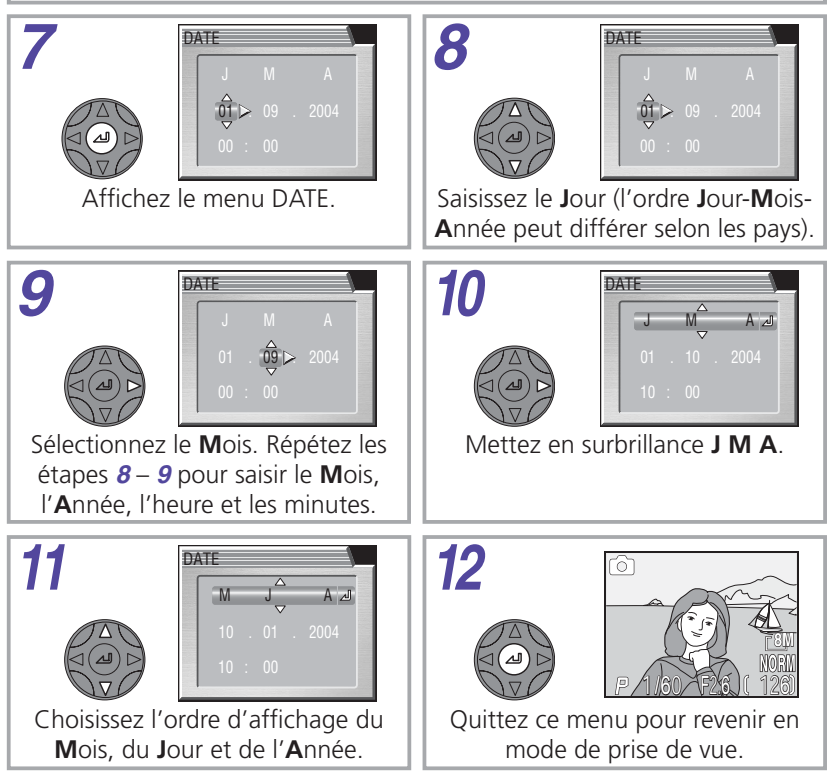

## Étape 7 Formatez la carte mémoire

Les cartes mémoire doivent être formatées avant une première utilisation. Suivez les étapes ci-dessous pour formater la carte.

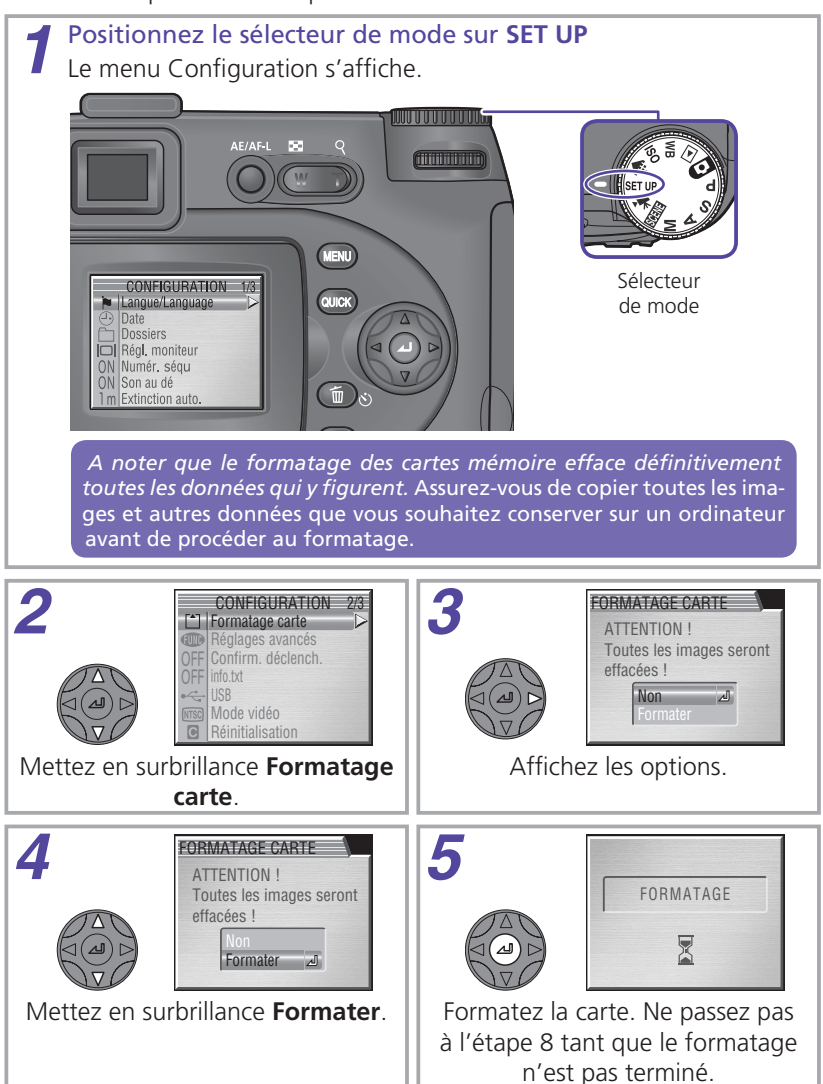

9

## Étape 8 Photographiez

La procédure ci-dessous vous apprend comment photographier en mode auto. La plupart des réglages de ce mode, où il suffit de cadrer et de déclencher, sont effectués par l'appareil photo.

## Positionnez le sélecteur de mode sur 🖸 et vérifiez les indicateurs sur le moniteur

Indicateur du niveau de charge de l'accumulateur (s'affiche lorsqu'il est faible)

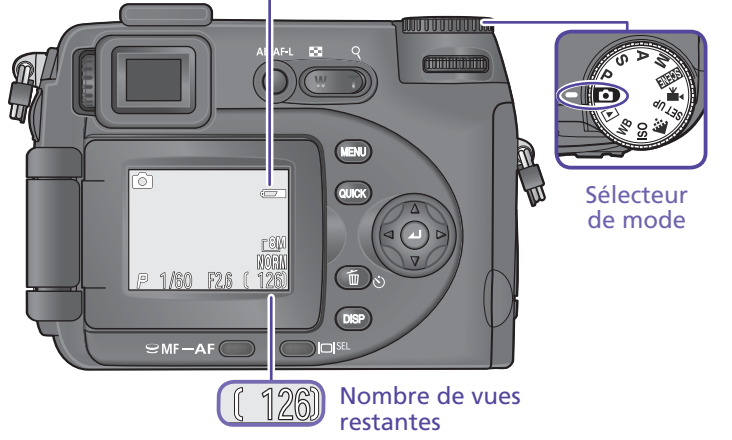

#### Indicateur du niveau de charge de l'accumulateur

Le niveau de charge de l'accumulateur est indiqué de la manière suivante sur le suivante :

| Moniteur/viseur                              | État                                                                                  | Remarques                                                                                          |
|----------------------------------------------|---------------------------------------------------------------------------------------|----------------------------------------------------------------------------------------------------|
| ABSENCE<br>D'ICÔNE                           | Accumulateur entiè-<br>rement chargé.                                                 | L'appareil photo fonctionne nor-<br>malement.                                                      |
| ¢                                            | Niveau de charge<br>faible. Ayez à dispo-<br>sition un accumula-<br>teur de rechange. | Si le flash intégré se déclenche, les<br>affichages s'éteignent pendant le<br>recyclage du flash.  |
| ATTENTION!<br>L'ACCUMULATEUR<br>EST DÉCHARGÉ | Accumulateur dé-<br>chargé.                                                           | Il est impossible de photographier<br>tant que l'accumulateur n'a pas été<br>rechargé ou remplacé. |

**2** Préparez l'appareil photo Tenez fermement l'appareil photo des deux mains.

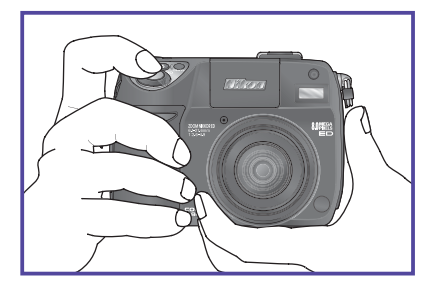

#### N'entravez pas la prise de vue

Pour éviter d'étouffer le son ou d'obtenir des images noires ou partiellement sombres, faites attention de ne pas occulter le microphone, l'objectif, le flash intégré, l'illuminateur d'assistance AF (DEL) et le capteur d'évaluation AF avec vos doigts ou d'autres objets.

Si le sujet est trop sombre, le flash intégré s'ouvrira automatiquement. Faites attention de ne pas empêcher son ouverture. Un avertissement apparaîtra sur le moniteur ou dans le viseur si le flash ne parvient pas à s'ouvrir.

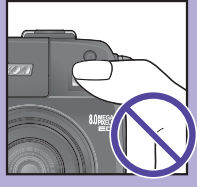

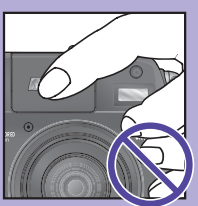

Photographiez

**3** Cadrez le sujet Positionnez le sujet au centre de la vue. Vous pouvez utiliser le moniteur ou le viseur pour cadrer.

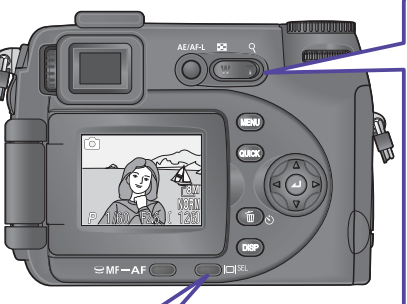

#### Commandes de zoom

Appuyez sur **T** pour effectuer un zoom avant sur le sujet : celui-ci occupera la plus grande partie de la vue. Appuyez sur **W** pour effectuer un zoom arrière : la zone située autour du sujet sera plus visible.

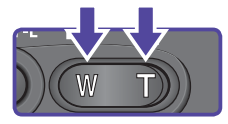

Commande Appuyez sur la commande □ SEL pour passer du moniteur au viseur et vice-versa.

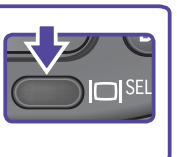

#### Netteté du viseur

Si l'image qui apparaît dans le viseur électronique semble floue, faites pivoter la molette de réglage dioptrique jusqu'à ce que l'image soit nette. Lorsque vous procédez, veillez à ne pas vous mettre accidentellement le doigt dans l'œil.

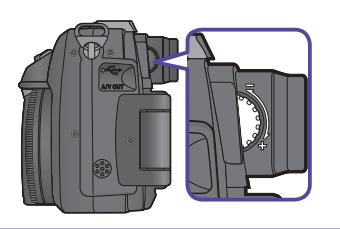

## Effectuez la mise au point

Appuyez à mi-course sur le déclencheur pour régler la mise au point et l'exposition. Celles-ci resteront mémorisées tant que vous maintiendrez le déclencheur dans cette position.

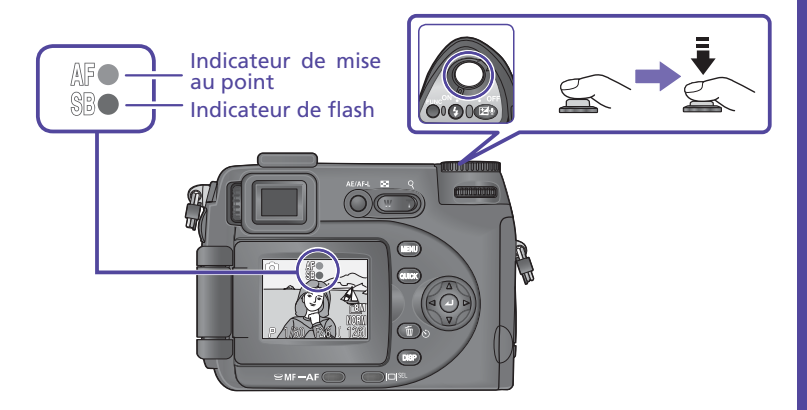

Tout en appuyant à mi-course sur le déclencheur, vérifiez les indicateurs de mise au point et de flash sur le moniteur ou dans le viseur électronique :

|                                             | Allumé   | Le sujet est mis au point.                                                                                                    |
|---------------------------------------------|----------|----------------------------------------------------------------------------------------------------|
| Indicateur<br>de mise<br>au point<br>(vert) | Clignote | L'appareil photo ne parvient pas à faire la mise au<br>point sur le sujet situé au centre de la vue. En utilisant<br>la mémorisation de la mise au point, faites la mise<br>point sur un autre sujet situé à la même distance, puis<br>recadrez et déclenchez. |
| Indicateur                                  | Allumé   | Le flash intégré se déclenche au moment de la prise de vue.                                                                                                    |
| de flash<br>(rouge)                         | Clignote | Le flash intégré est en cours de recyclage.                                                                                                    |
| (rouge)                                     | Éteint   | Le flash intégré est désactivé ou n'est pas nécessaire.                                                                                                    |

#### **Z** Photographiez

₽ E Appuyez à fond sur le déclencheur pour prendre la photo. Pour éviter le risque de flou, appuyez en douceur.

L'appareil photo est doté d'un déclencheur à deux niveaux. Appuyez sur celui-ci à mi-course pour faire la mise au point. Appuyez à fond pour déclencher et enregistrer l'image. Photographiez

Visualisez les images

## Étape 9 Visualisez les images

Appuyez sur la commande 🚥

Une image apparaîtra sur le moniteur.

Commande **()** (visualisation instantanée)

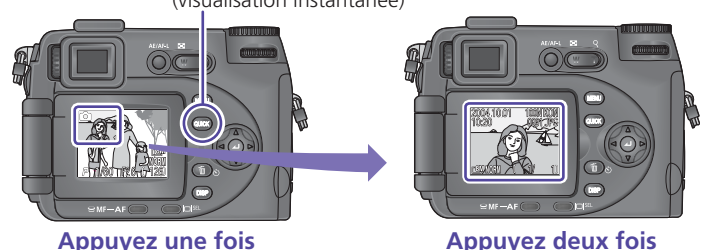

Appuyez une fois sur la commande es pour afficher les images en haut à gauche du moniteur, appuyez deux fois pour les afficher en plein écran.

#### **2** Visualisez les autres images Appuyez en bas ou à droite du sélec-

Appuyez en bas ou à droite du sélecteur multidirectionnel pour afficher les images dans leur ordre d'enregistrement, en haut ou à gauche pour les afficher dans l'ordre inverse.

Pour interrompre la visualisation, appuyez à mi-course sur le déclencheur. Appuyez à fond pour prendre une photo.

## **3** Mettez l'appareil photo hors tension

L'objectif rentrera et les écrans s'éteindront. Affiche l'image précédente

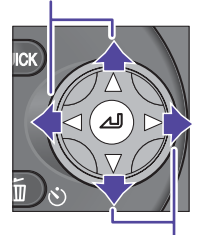

Affiche l'image suivante

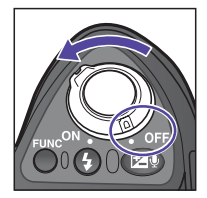

Maintenant que vous avez pris quelques photos, vous pouvez les transférer (copier) sur un ordinateur à partir duquel vous aurez la possibilité de les visionner, modifier et classer.

Les photos prises avec le COOLPIX 8400 peuvent être copiées (transférées) sur l'ordinateur où elles peuvent être utilisées pour une variété d'applications. Cette section expose les grandes lignes du transfert d'images sur l'ordinateur.

## Étape 1 Installez PictureProject

#### Avant d'installer PictureProject :

- Désactivez tous les logiciels anti-virus
- Quittez toutes les applications

## Note aux utilisateurs des autres logiciels Nikon (Nikon View, Nikon Capture)

Désinstallez Nikon View avant d'installer PictureProject. Pour en savoir plus sur l'utilisation de PictureProject avec Nikon Capture, consultez le *Manuel de référence de PictureProject* (sur CD).

#### Images brutes (format RAW)

Les images brutes (format RAW) sont prises en charge à partir de la version 1.0.1 de PictureProject. Une boîte de dialogue de mise à jour apparaît lors de la première exécution de PictureProject ; suivez les instructions à l'écran pour mettre à jour le logiciel avec la version 1.0.1.

#### Installation de PictureProject

#### Configuration système requise (Versions pré-installées seulement) :

Windows XP Edition familiale/ Windows XP Professionnel, Windows 2000 Professionnel, Windows Millenium Edition (Me), Windows 98 Deuxième Edition (SE) \* Voir au verso pour obtenir les détails de la configuration requise.

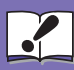

#### Windows XP Edition familiale, Windows XP Professionnel, Windows 2000 Professionnel

Important

t Lorsque vous installez, utilisez ou désinstallez PictureProject, vous devez ouvrir une session en tant qu' « Administrateur de l'ordinateur » (Windows XP Edition familiale, Windows XP Professionnel), ou en tant qu' « Administrateurs » (Windows 2000 Professionnel).

Windows

15

16

Mettez l'ordinateur sous tension et attendez que Windows ait fini de démarrer.

2 Insérez le CD d'installation de PictureProject dans le lecteur de CD-ROM. Le programme du Centre d'installation s'ouvre automatiquement et la boîte de dialogue de sélection de la région s'affiche. Sélectionnez une région puis cliquez

| Select Re               | gion 💽                                                                                                    |
|-------------------------|----------------------------------------------------------------------------------------------------|
| Welcome t<br>from the c | o the world of Nikon Digital photography. Please select a Region<br>tokes below.                                                                                      |
| Region:                 | For users in Asia<br>For users in Asia<br>For users in Asia<br>For users in the Mode East<br>For users in the Mode East<br>For users in Africa<br>For users in Counta |

sur **Next**. (La boîte de dialogue de sélection de la région ne s'affiche pas dans la version européenne de PictureProject. Les utilisateurs européens peuvent passer directement à l'étape **3**).

3 La boîte de dialogue de sélection de la langue s'affiche. Sélectionnez une langue puis cliquez sur Next.

| Select Lan                | guage 🛛 🗙                                                                        |
|---------------------------|----------------------------------------------------------------------------------|
| Welcome to<br>from the ch | the world of Nikon Digital photography. Please select a language<br>pices below. |
| Language:                 | Français 💌                                                                       |
|                           | Next Qut                                                                         |

#### Si le programme du Centre d'installation ne s'ouvre pas automatiquement

Sélectionnez **Poste de travail** dans le menu **Démarrer** (Windows XP Edition familiale/ Windows XP Professionnel; pour les autres versions de Windows, double-cliquez sur l'icône Poste de travail sur le bureau) puis double-cliquez sur l'icône du CD (PictureProject) dans la fenêtre Poste de travail.

Cliquez sur **Installation standard**. Par défaut, les éléments installés seront :

- Pilotes PTP pour les appareils photo de la gamme COOLPIX (Windows XP uniquement)
- Pilotes de stockage de masse (Mass storage) pour les appareils photo Nikon (Windows 98SE uniquement)
- Panorama Maker
- Apple QuickTime 6
- Nikon FotoShare (Europe uniquement)
- PictureProject
- Microsoft DirectX 9

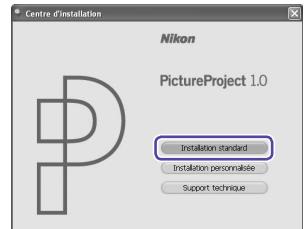

5 Les premiers éléments que vous installerez sur l'ordinateur sont les pilotes de l'appareil photo. Le type de pilote installé varie en fonction du système d'exploitation de votre ordinateur.

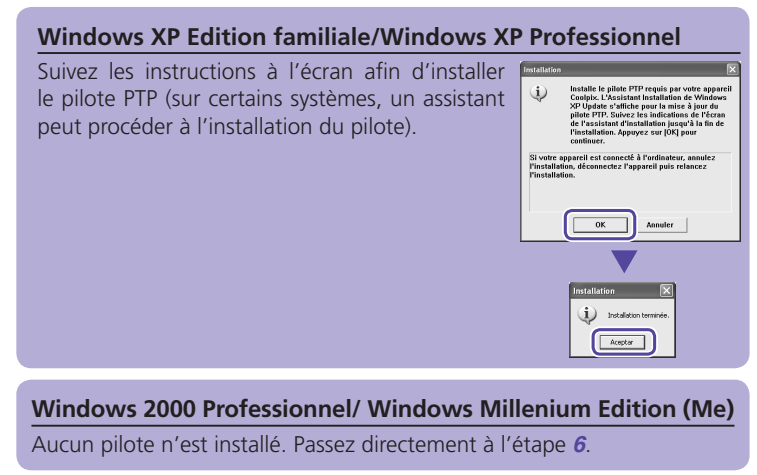

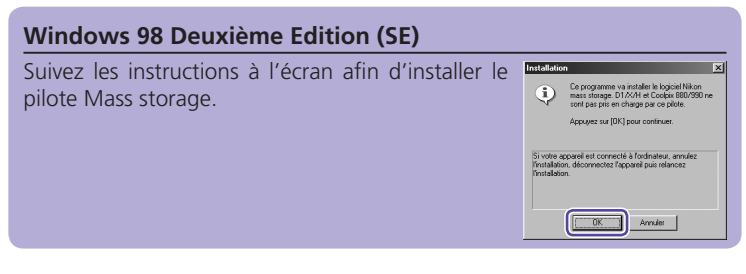

L'assistant d'installation de Panorama Maker 6 s'ouvre. Suivez les instructions à l'écran afin de poursuivre l'installation.

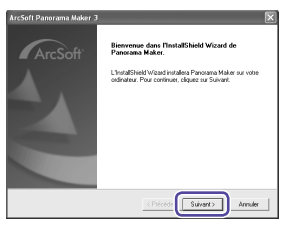

Installez PictureProject

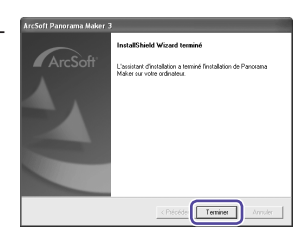

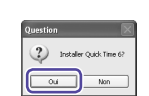

| Welcome to FotoShare                                                                                                    | ×      |
|----------------------------------------------------------------------------------------------------|--------|
| Which language would you like to use<br>Quelle langue voules-vous utiliter?<br>Weiche Sproche wollen Sie benztzer<br>Quele ingua desidei utiliczere?<br>¿Buk idone deseelle use?<br>Wieke taal wit urgebruiken?<br>Wilket spräk vil du använda? | ?      |
| English<br>Etenpera<br>Deutsch                                                                                                    | ^      |
| Español<br>Italiano<br>Nederlands                                                                                                    | ×      |
| ОК                                                                                                    | Cancel |

| istallation te          | rminée                           |
|-------------------------|----------------------------------|
| Nikon FotoSh<br>ouccès. | are v1.0.1.0 a été installé avec |

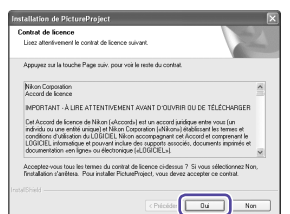

| voisissez l'emplacement cible<br>Sélectionnez le dossier où installer les fic            | hiers.                                 |                   |            |
|------------------------------------------------------------------------------------------|----------------------------------------|-------------------|------------|
| L'assistant d'Installation va installer Pictu                                            | reProject dans le do                   | osier suivant.    |            |
| Pour installer dans ce dossier, cliquez su<br>cliquez sur Parcourir et sélectionnez un a | r Suivant. Pour inst<br>autre dossier. | aller dans un aut | e dossier, |
|                                                                                          |                                        |                   |            |
|                                                                                          |                                        |                   |            |
|                                                                                          |                                        |                   |            |
| Dorrie chla                                                                              |                                        |                   |            |

Cliquez sur **Oui** pour installer QuickTime.

- Le programme de configuration de Nikon FotoShare s'ouvre. Suivez les instructions à l'écran pour poursuivre l'installation.
  - \* Nikon FotoShare est uniquement disponible avec la version européenne de PictureProject.

**10** Cliquez sur **OK** pour quitter le programme de configuration de Nikon FotoShare.

11 Le programme d'installation de PictureProject s'ouvre. Après avoir lu le contrat de licence, cliquez sur **Oui** pour accepter les conditions du contrat et lancer l'installation.

12 Le dossier de destination de PictureProject s'affiche sous « Dossier cible ». Cliquez sur Suivant pour installer PictureProject dans ce dossier ou cliquez sur **Parcourir** pour sélectionner un autre dossier de destination.

**13** Cliquez sur **Oui** afin de créer un nouveau dossier pour PictureProject.

- 14 Cliquez sur **Oui** pour créer un raccourci de PictureProject sur le bureau, sur **Non** pour poursuivre l'installation sans créer de raccourci.
- **15** Cliquez sur **Terminer** pour quitter le programme d'installation de PictureProject.

**16** Panorama Maker nécessite DirectX version 8.1 ou ultérieure. Si une version antérieure est déjà installée, la boîte de dialogue illustrée à droite s'affiche. Suivez les instructions à l'écran pour installer DirectX 9.

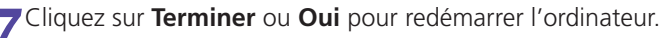

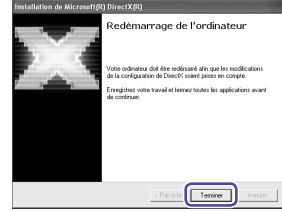

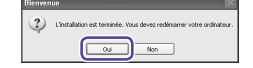

Boîte de dialogue affichée si DirectX n'est pas installé

Question

Ou Non

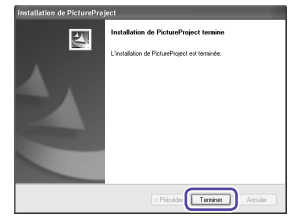

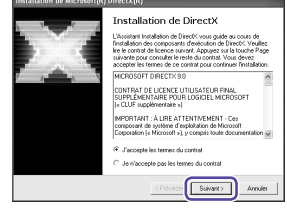

| lle |
|-----|
| Ň   |
| Pic |
| t   |
| ref |
| ro  |
| jec |
| ł   |
|     |

19

Windows

Boîte de dialogue affichée si DirectX est installé

**18** Lorsque l'ordinateur a fini de redémarrer, l'assistant d'importation de PictureProject s'affiche.

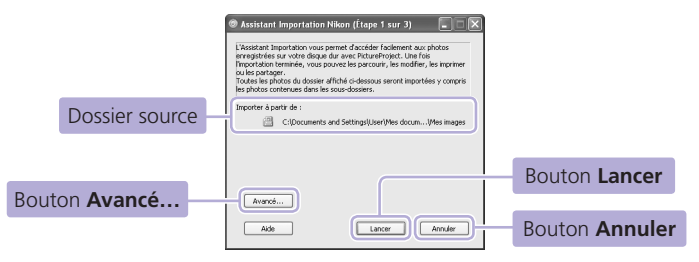

L'assistant d'importation permet de cataloguer les images déjà enregistrées sur le disque dur afin de pouvoir les afficher dans PictureProject. Pour continuer sans cataloguer ces images, cliquez sur **Annuler** (il est possible de cataloguer les images déjà enregistrées sur le disque dur manuellement et à tout moment ; consultez le Manuel de référence de PictureProject pour plus de détails). Pour cataloguer les images enregistrées sur le disque dur, cliquez sur **Avancé...** afin de choisir le dossier dans lequel elles sont stockées (dossier source) ; cliquez ensuite sur **Lancer** (remarque : le catalogage de toutes les images peut prendre un certain temps si le dossier sélectionné contient un nombre important d'images). Lorsque le catalogage de toutes les images enregistrées dans le dossier source est terminé, une boîte de dialogue d'avertissement apparaît ; cliquez sur **Terminer** pour quitter l'assistant d'importation.

Pour en savoir plus sur l'importation des images dans PictureProject, consultez le *Manuel de référence de PictureProject* (sur CD).

**19** Après avoir quitté l'assistant d'importation, retirez le CD d'installation de PictureProject du lecteur de CD-ROM.

Vous avez maintenant terminé l'installation de PictureProject. L'étape suivante est le transfert des images sur votre ordinateur (voir page 26).

20

#### Installation de PictureProject

Macintosh

Sélection

les utilisateurs de la zone Afrique

enue dans le m Nikon, Sélectio

#### Configuration système requise :

Mac OS X (version 10.1.5 ou ultérieure)

Voir le verso du présent document pour en savoir plus sur la configuration système requise.

Mac OS X Lorsque vous installez, utilisez ou désinstallez PictureProject, vous devez ouvrir une session en tant qu' « Admin ».

Mettez l'ordinateur sous tension et attendez qu'il ait fini de démarrer.

2 Insérez le CD d'installation de PictureProject dans le lecteur de CD-ROM. Double-cliquez sur l'icône du CD d'installation de PictureProject située sur le bureau puis double-cliquez sur l'icône

**Welcome**. La boîte de dialogue de sélection de la région s'affiche. Sélectionnez une région puis cliquez sur **Suivante** (La boîte de dialogue de sélection de la région ne s'affiche pas dans la version européenne de PictureProject. Les utilisateurs européens peuvent passer directement à l'étape **3**).

3 La boîte de dialogue de sélection de la langue s'affiche. Sélectionnez une langue puis cliquez sur **Suivante**.

| il de demarter.                                       |  |
|-------------------------------------------------------|--|
|                                                       |  |
|                                                       |  |
| n de la région                                        |  |
| e la photographie numérique<br>ne région parmi celles |  |
| aurs de la zone Asie                                  |  |

| a photographie<br>tionnez une langue parmi |
|--------------------------------------------|
|                                            |
| :                                          |
| Quitter                                    |
|                                            |

Installez PictureProject

#### Cliquez sur Installation standard pour lancer l'installation des logiciels suivants :

- Panorama Maker
- PictureProject
- Apple QuickTime 6 (QuickTime 6 ne sera pas installé si QuickTime 6 ou version ultérieure est déjà installé sur l'ordinateur)

Une fois l'installation terminée, les utilisateurs européens peuvent installer Nikon FotoShare en copiant l'icône « FotoShare » sur le disque dur (étape **16**).

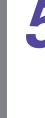

Le programme d'installation de Panorama Maker s'ouvre. Suivez les instructions à l'écran pour poursuivre l'installation.

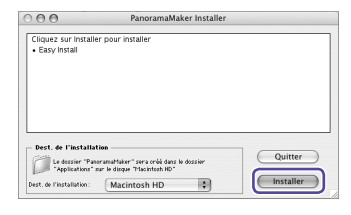

L'installation a réussi.

- **6** Cliquez sur **OK** pour terminer l'installation de Panorama Maker.
  - Le message affiché à droite apparaîtra (pour l'Europe uniquement; les utilisateurs des autres pays peuvent passer directement à l'étape **8**). Cliquez sur **OK**.

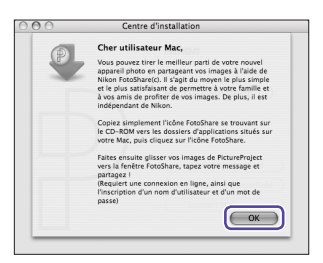

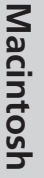

Saisissez le nom de l'administrateur et le mot de passe puis cliquez sur **OK**.

|                  | Authentification                                                     |
|------------------|----------------------------------------------------------------------|
|                  | PictureProject Installer vous demande de tape<br>votre mot de passe. |
| Ni<br>Mot de pa: | om : xxxx<br>ise : [                                                 |
| Détails          |                                                                      |

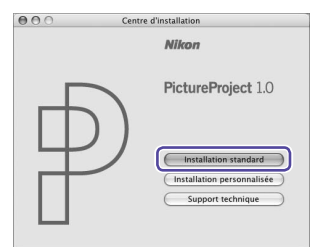

Nikon Corporation Accord de licence

- 9 L'accord de licence de PictureProject apparaît. Après en avoir pris connaissance, cliquez sur **Accepter** pour en accepter les termes et afficher le fichier « Lisez-Moi ». Prenez le temps de le lire attentivement car il contient des informations importantes qui peuvent ne pas figurer dans ce manuel. Après avoir lu le fichier « Lisez-moi », cliquez sur **Continuer** pour poursuivre l'installation.
- **10** Le programme d'installation de PictureProject démarre. Cliquez sur **Installer**.

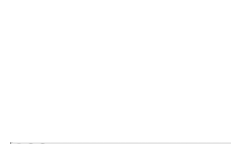

ORTANT - À LIRE ATTENTIVEMENT AVANT D'OUVRIR OU DE TÉLÉCHARGER

ince n'est pas une vente du LOGICIEL et vous ne devenez pas le propriétai t, son téléchargement ou son utilisation. Nikon conserve tous les droits de et de toutes ses copies et conserve tous les droits qui ne vous sont pas e

| stallation standard                                               | •             | Ouvrez-moi. |
|-------------------------------------------------------------------|---------------|-------------|
| Cliquez sur "Installer" p<br>•PictureProject<br>•Nikon NEF Plugin | our installer |             |
|                                                                   |               |             |
| - Dest. de l'installation -                                       |               | Quitter     |

Souhaitez-vous utiliser PictureProject Transfer quand vous connectez votre appareil numérique ?

Oui

(Imprimer...) Enregistrer...) Refuser

- 11 La boîte de dialogue illustrée à droite s'affiche. Cliquez sur **Oui** pour que PictureProject démarre automatiquement dès que l'appareil photo est connecté.
- **12** Cliquez sur **Oui** pour ajouter PictureProject au Dock.

| PictureProject                         |
|----------------------------------------|
| Aiguter les applications ci_dessus au  |
| infonter les applications et acosas au |

# Installez PictureProject

**13** Cliquez sur **Quitter** pour terminer l'installation de PictureProject.

#### Apple QuickTime 6

Si une version antérieure de QuickTime est déjà installée sur votre ordinateur, le programme d'installation de QuickTime 6 démarre automatiquement. Suivez les instructions à l'écran pour poursuivre l'installation. Lorsque la boîte de dialogue affichée à droite apparaît, cliquez sur **Continuer** sans remplir les lignes « Nom », « Entreprise » et « N° d'enregistrement ».

| 0.0       | Enregistrement                                                                                                    |
|-----------|----------------------------------------------------------------------------------------------------|
| QuickTime | Abantage appendigending of perspondential<br>disparities of the reading blance of anomalian<br>distribution of the reading blance of anomalian<br>disparities of the reading blance of the reading<br>distribution of the reading blance of the<br>distribution of the reading blance of the<br>distribution of the reading blance of the<br>distribution of the reading blance of the<br>distribution of the reading blance of the<br>distribution of the reading blance of the<br>distribution of the reading blance of the<br>distribution of the reading blance of the<br>distribution of the distribution of the distribution<br>of the distribution of the distribution of the<br>distribution of the distribution of the distribution of the<br>distribution of the distribution of the distribution of the<br>distribution of the distribution of the distribution of the<br>distribution of the distribution of the distribution of the<br>distribution of the distribution of the distribution of the<br>distribution of the distribution of the distribution of the<br>distribution of the distribution of the distribution of the<br>distribution of the distribution of the distribution of the<br>distribution of the distribution of the distribution of the<br>distribution of the distribution of the distribution of the distribution of the<br>distribution of the distribution of the distribution of the distribution of the<br>distribution of the distribution of the dist |
|           | Continuer                                                                                                    |

Le logiciel a été installé avec succès.

Quitter

Sur certains systèmes, le programme d'installation de QuickTime risque de mettre un certain temps pour effectuer l'installation.

#### Cliquez sur **Redémarrer** pour redémarrer votre ordinateur.

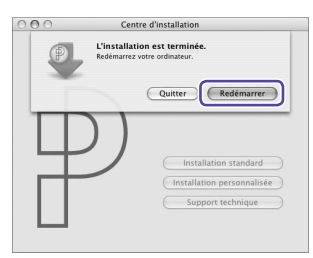

Boîte de dialogue affichée si QuickTime 6 n'est pas installé

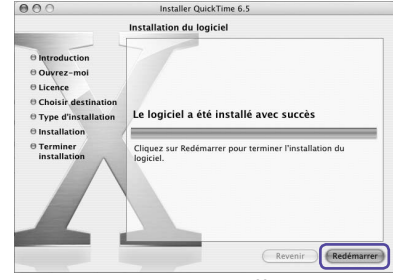

Boîte de dialogue affichée si QuickTime 6 est installé **15** Lorsque l'ordinateur a fini de redémarrer, ouvrez une session en tant qu' « Admin ». L'assistant d'importation de PictureProject s'affiche.

|                | Assistant Importation PictureProject                                                                                                    |                |
|----------------|----------------------------------------------------------------------------------------------------|----------------|
|                | L'Assistant importation vous permet d'accèder facilement aux photos<br>enregistrés sur votre disque dur avec RicturéProject. Une fois l'importation<br>terminée, vous pouvez les parcourie, les modifier, les implimer ou les<br>partager.<br>Tourse les photos du dossier affiché ci-dessous seront importées y compris<br>les photos contenues dans les sous-dossiers. |                |
| Dossier source | Importer à partir de :<br>Macintosh HD Utilisateurs.User.Images:                                                                                                    |                |
|                |                                                                                                    | Bouton Annuler |
| Bouton Avancé  | Avancé                                                                                                    |                |
|                | Aide Annuler Lancer                                                                                                    | Bouton Lancer  |

L'assistant d'importation permet de cataloguer les images déjà enregistrées sur l'ordinateur afin de pouvoir les afficher dans PictureProject. Pour continuer sans cataloguer ces images, cliquez sur **Annuler** (il est possible de cataloguer les images déjà enregistrées sur le disque dur manuellement et à tout moment ; consultez le Manuel de référence de PictureProject pour plus de détails). Pour cataloguer les images enregistrées sur le disque dur, cliquez sur **Avancé...** afin de choisir le dossier dans lequel elles sont stockées (dossier source) ; cliquez ensuite sur **Lancer** (remarque : le catalogage de toutes les images peut prendre un certain temps si le dossier sélectionné contient un nombre important d'images). Lorsque le catalogage de toutes les images enregistrées dans le dossier source est terminé, une boîte de dialogue d'avertissement apparaît ; cliquez sur **Terminer** pour quitter l'assistant d'importation.

Pour en savoir plus sur l'importation des images dans PictureProject, consultez le *Manuel de référence de PictureProject* (sur CD).

**16** Après avoir quitté l'assistant d'importation, ouvrez le dossier « FotoShare » disponible sur le CD d'installation de PictureProject. Pour installer Nikon FotoShare, faites glisser l'icône **Nikon FotoShare** dans le dossier « Applications » du disque dur. Lorsque la copie est terminée, retirez le CD d'installation de PictureProject du lecteur de CD-ROM.

Macintosh

25

## Étape 2 Transférez les images

#### Utilisez une source d'alimentation fiable

Lorsque vous transférez des images de l'appareil photo à l'ordinateur, utilisez un accumulateur EN-EL7 entièrement chargé. En cas de doute, rechargez l'accumulateur avant de lancer le transfert ou optez pour un adaptateur secteur EH-54 (disponible séparément). *N'utilisez en aucun cas un autre modèle d'adaptateur secteur ou un adaptateur d'une autre marque.* 

Mettez l'appareil photo hors tension et insérez une carte mémoire comme décrit page 5.

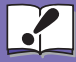

Connexion de l'appareil photo à un ordinateur

Important

 Assurez-vous d'avoir installé PictureProject avant de connecter l'apnt pareil à votre ordinateur. Si L'Assistant Ajout de nouveau matériel s'affiche une fois l'appareil photo connecté, cliquez sur Annuler pour fermer l'Assistant.

2 Allumez l'ordinateur et attendez que le système d'exploitation ait fini de démarrer. Connectez l'appareil photo à l'ordinateur à l'aide du câble USB fourni, comme illustré ci-dessous.

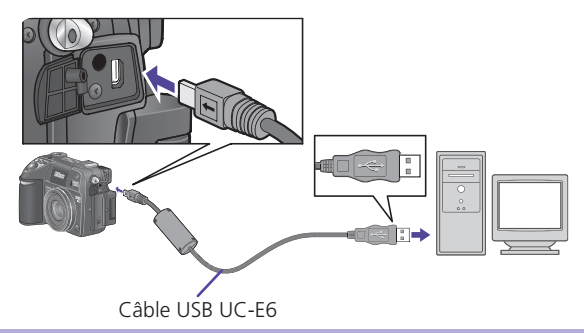

#### Hub USB

L'appareil photo risque de ne pas fonctionner correctement s'il est connecté via un hub USB ou le port du clavier.

#### Mettez l'appareil sous tension

3 L'appareil photo est reconnu et enregistré automatiquement en tant que nouveau matériel. Une fois que l'appareil photo est enregistré, la fenêtre PictureProject Transfer apparaît sur l'écran de l'ordinateur. Rien ne s'affiche sur le moniteur de l'appareil.

| PictureProject Transfer |                                                     |                    |
|-------------------------|-----------------------------------------------------|--------------------|
|                         |                                                     | Nikon              |
|                         | Placer dans is collection :                         | Selectomer         |
|                         | Supprimer les fichiers d'arigine après le transfert | Avancé             |
| Carte à mémoire(0.) v   |                                                     |                    |
| Afficher les vignettes  |                                                     |                    |
| Aide 10 pur 10          | lichiers sélectionnés pour le transfert             | Transfert Annuler  |
|                         | Windows                                             |                    |
| 000                     | PictureProject Transfer                             |                    |
|                         |                                                     | Nikon              |
|                         | Placer dans la collection :                         | Sélectionner       |
|                         | Supprimer les fichiers d'origine après le transfert | Avancé             |
| NIKON DSC E8400 V       |                                                     |                    |
| Aide 10 sur 10          | ) fichiers sélectionnés pour le transfert           | Annuler Transférer |

#### Macintosh

#### **Exécution auto (Windows XP Edition familiale/ Professionnel)**

Une boîte de dialogue similaire à celle affichée à droite apparaît lorsque vous mettez l'appareil photo sous tension (si l'option **USB** du menu Configuration est réglée sur Mass storage, une boîte de dialogue « Disque amovible » apparaît ; si ce n'est pas le cas, c'est le nom de l'appareil qui figurera sur la boîte de dialogue). Sélectionnez Copier les images sur mon ordinateur utilise PictureProject et cliquez sur OK

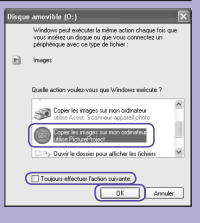

pour lancer PictureProject. Pour éviter que cette boîte de dialogue apparaisse ultérieurement, cochez Toujours effectuer l'action suivante.

Consultez le manuel de référence de PictureProject pour savoir comment procéder si PictureProject Transfer ne s'ouvre pas automatiquement.

**4** Cliquez sur la touche **Transfert** située dans la fenêtre PictureProject Transfer. Toutes les images enregistrées sur la carte mémoire seront transférées sur votre ordinateur.

| PictureProject Trans                        | ler .                                               | E C              |
|---------------------------------------------|-----------------------------------------------------|------------------|
|                                             | Placer dans la collection :                         | Sélectorner      |
| 1. Carl                                     | Supprimer les fichiers d'origine après le transfert | Avancé           |
| Carte à mémoire(0.) V                       |                                                     |                  |
| <ul> <li>Afficiter les vignettes</li> </ul> |                                                     |                  |
| Aide 10 n.r                                 | 10 fichiers sélectionnés pour le transfert          | Transfert Annule |
| 00                                          | PictureProject Transfer                             |                  |
|                                             |                                                     | Niko             |
|                                             | Placer dans la collection :                         | Sélectionner     |
|                                             | Supprimer les fichiers d'origine après le transfert |                  |
| _                                           |                                                     | Avancé           |
| IKON DSC E8400                              | -l                                                  |                  |
|                                             |                                                     |                  |

Macintosh

#### Pendant le transfert

Lorsque le transfert est en cours :

- Ne débranchez pas le câble USB
- N'éteignez pas l'appareil photo
- Ne retirez l'accumulateur ou la carte mémoire
- Ne débranchez pas l'adaptateur secteur

Vous risquez sinon d'empêcher le bon fonctionnement de l'appareil photo et de l'ordinateur.

**5** Lorsque le transfert est terminé, les images s'afficheront dans la fenêtre de PictureProject.

#### Windows

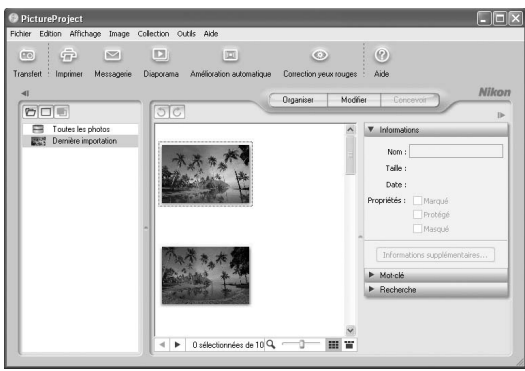

#### Macintosh

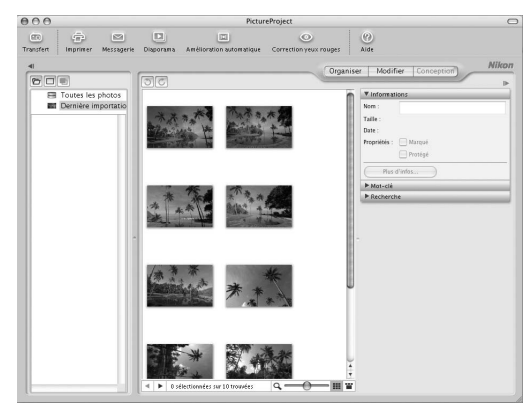

#### Mises à jour des logiciels

Si l'ordinateur est connecté à Internet, PictureProject recherchera de manière périodique les mises à jour éventuellement disponibles. Si une mise à jour est détectée au démarrage de PictureProject, une boîte de dialogue de mise à jour apparaîtra. Suivez les instructions à l'écran pour mettre à jour PictureProject avec la dernière version. *Il est nécessaire de posséder PictureProject version 1.0.1 pour pouvoir afficher les images brutes* (format RAW). Transférez les images

**6** Déconnectez l'appareil photo Une fois vos images affichées dans PictureProject, le transfert est terminé. Vous pouvez alors déconnecter l'appareil photo. Avant d'éteindre l'appareil photo ou de débrancher le câble USB, retirez l'appareil du système comme décrit ci-dessous.

#### Windows XP Edition familiale/ Windows XP Professionnel

Cliquez sur l'icône (S) « Retirer le périphérique en toute sécurité » dans la barre des tâches puis sélectionnez Retirer Périphérique de stockage de masse USB en toute sécurité dans le menu qui apparaît.

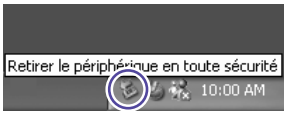

#### Windows 2000 Professionnel

Cliquez sur l'icône (🕏) « Déconnecter ou éjecter le matériel » dans la barre des tâches et sélectionnez Arrêter Périphérique de stockage de masse USB dans le menu qui apparaît.

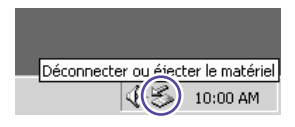

#### Windows Millénium Edition (Me)

Cliquez sur l'icône (😕) « Déconnecter ou éjecter le matériel » dans la barre des tâches et sélectionnez Arrêter Disque USB dans le menu qui apparaît.

#### Windows 98 Deuxième Edition (SE)

Dans Poste de travail, cliquez avec le bouton droit de la souris sur le Disque amovible correspondant à l'appareil photo puis sélectionnez **Ejecter** dans le menu qui apparaît.

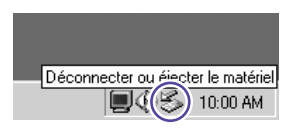

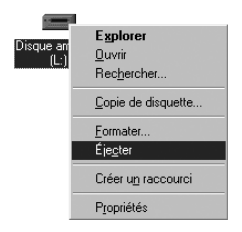

#### Mac OS X

Faites glisser le volume de l'appareil photo (« NO NAME ») dans la corbeille.

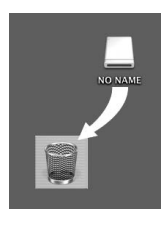

Vous avez pu prendre des photos puis les copier sur votre ordinateur. Vous venez donc de lire l'intégralité du *Guide de démarrage rapide du COOLPIX 8400*. Cependant, pour profiter de toutes les fonctions de votre appareil photo numérique Nikon, veuillez prendre connaissance du *Guide de la photographie numérique*.

## PictureProject

Elargissez vos perspectives photographiques... en exploitant tout le potentiel de vos images numériques

#### 🔟 Organiser... en un clin d'œil

| PictureProject Transfe                          |                                                     | Nikon             |
|-------------------------------------------------|-----------------------------------------------------|-------------------|
|                                                 | Pacer dans is collection :                          | Selectorow        |
|                                                 | Supprimer les fichiers d'origine après le tsansfert | Avanoi.           |
| Cate à mémoire(D;) ♥<br>► Afficher les vignetes |                                                     |                   |
| Aide 10 sur 10                                  | fichères sélectionnés pour le transfert             | Transfert Annules |

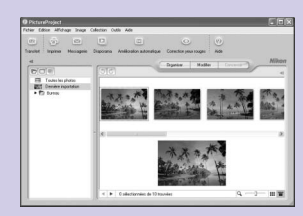

#### Transférer...

Pour transférer les images sur l'ordinateur, rien de plus facile : connectez simplement l'appareil photo et cliquez.

#### Cataloguer...

Cataloguez les images déjà enregistrées sur l'ordinateur, en les important dans PictureProject.

#### ...et organiser

Classez vos images en catégories (collections), sans les copier ou les déplacer d'un dossier à l'autre ! Une image peut figurer dans plusieurs collections.

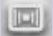

#### Retoucher ... en un simple clic

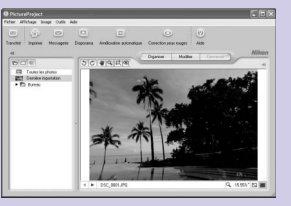

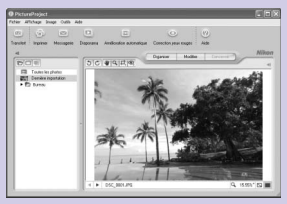

#### Des images exceptionnelles, juste le temps d'un clic

Il vous suffit de cliquer pour retoucher vos images. PictureProject permet également de les recadrer et de corriger l'effet « yeux rouges ».

#### 🥑 Enregistrer... des souvenirs sur un disque

#### Stocker les images sur CD ou DVD

Enregistrez vos images sur CD ou DVD pour un stockage à long terme.

Remarque : il est nécessaire de posséder PictureProject version 1.0.1 ou ultérieure. Il est possible d'effectuer automatiquement la mise à jour de PictureProject avec la dernière version à l'aide de la fonction Nikon Message Center.\*

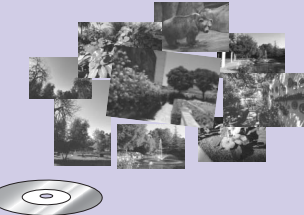

\* Non disponible en Espagne.

## ÷ ≥ ₽

Partager... des images imprimées ou envoyées par e-mail

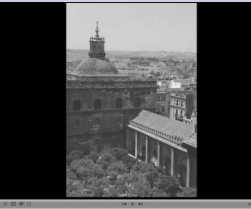

#### Visionner les images en musique

Créez des diaporamas comportant de la musique, des effets de balayage ou de fondu enchaînée.

#### Partager les images par e-mail

Envoyez les images sélectionnées par courrier électronique. Plusieurs images peuvent être regroupées en une seule pièce jointe.

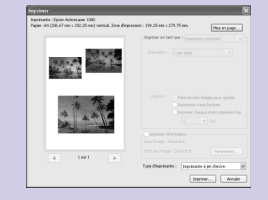

#### Commande d'impression

Imprimez des images de tailles variées et choisissez l'une des nombreuses mises en page disponibles.

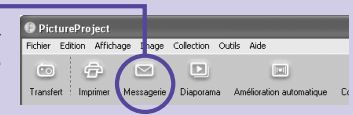

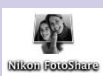

#### Partagez vos images en ligne\*

Invitez votre famille et vos amis à visionner vos images en ligne grâce à un « P-Mail » FotoShare.

\* Nikon FotoShare est uniquement disponible avec la version européenne de PictureProject.

#### Mise à jour... automatique

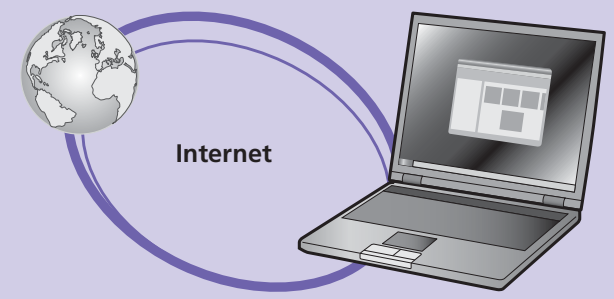

#### Toujours à jour grâce à la fonction Nikon Message Center\*

La fonction Nikon Message Center va automatiquement rechercher des mises à jour de PictureProject pour que la dernière version soit toujours à votre disposition.

\* Non disponible en Espagne.

#### Configuration requise pour PictureProject

| Windows                     |                                                                                                    |
|-----------------------------|----------------------------------------------------------------------------------------------------|
| Processeur                  | 300 MHz Pentium ou supérieur recommandé                                                                                                    |
| Système<br>d'exploitation   | Versions pré-installées de Windows XP Edition familiale, Windows<br>XP Professionnel, Windows 2000 Professionnel, Windows Millenium<br>Edition (Me), Windows 98 Deuxième Edition (SE) |
| Espace sur le<br>disque dur | 60 Mo nécessaires pour l'installation                                                                                                    |
| Mémoire vive                | 64 Mo minimum (128 Mo avec images RAW)                                                                                                    |
| Résolution vidéo            | 800 × 600 ou plus avec couleur sur 16 bits (High Color) ou plus                                                                                                    |
| Divers                      | Uniquement les ordinateurs avec ports USB intégrés                                                                                                    |

| Macintosh                   |                                                                     |
|-----------------------------|---------------------------------------------------------------------|
| Système<br>d'exploitation   | Mac OS X (version 10.1.5 ou ultérieur)                              |
| Espace sur le<br>disque dur | 60 Mo nécessaires pour l'installation                               |
| Mémoire vive                | 64 Mo minimum (128 Mo avec images RAW)                              |
| Résolution vidéo            | 800 × 600 ou plus avec couleur sur 16 bits (mille couleurs) ou plus |
| Divers                      | Uniquement les ordinateurs avec ports USB intégrés                  |

\* Pour obtenir les dernières informations sur les systèmes d'exploitation compatibles, consultez les sites web Nikon répertoriés dans le *manuel de référence de PictureProject*.

\* Les images brutes (format RAW) sont prises en charge à partir de la version 1.0.1 de PictureProject.

NIKON CORPORATION Fuji Bldg., 2-3 Marunouchi 3-chome, Chiyoda-ku,Tokyo 100-8331, Japan